## 虚拟卡身份认证说明【升级版】

校园卡系统针对师生身份认证过程中常见问题,与"校园 E 码通"沟通后,升级了版本。新版本身份认证更简便,去除了 <u>开通银行电子钱包,绑定银行卡</u>的限制,在微信、支付宝内登 录"校园 E 码通"后,可自动实现身份认证操作。

**-、 微信身份认证步骤 【**微信认证后仅在微信内使用,不支持支付宝】

1、打开微信,搜索小程序"校园 e 码通"——选择"中国药科大学"

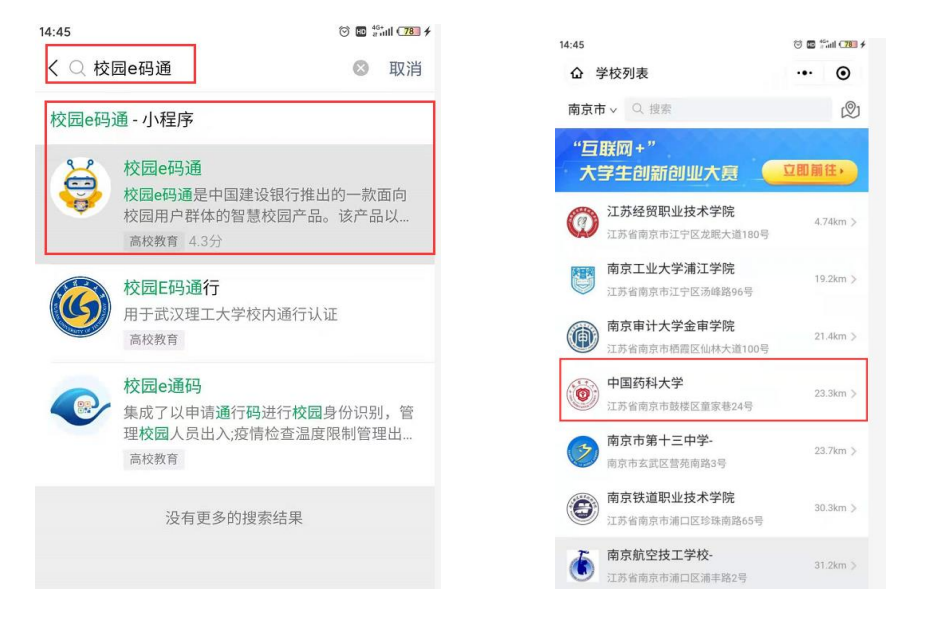

2、输入我校的学工号【10位数字】, 填入姓名和校园卡密码, 进入验证码认证页面。

## 初始密码: 身份后<mark>六位数字【若尾号为 X,则取 X 前六位数字】</mark>【电话 025-86185446 查询】

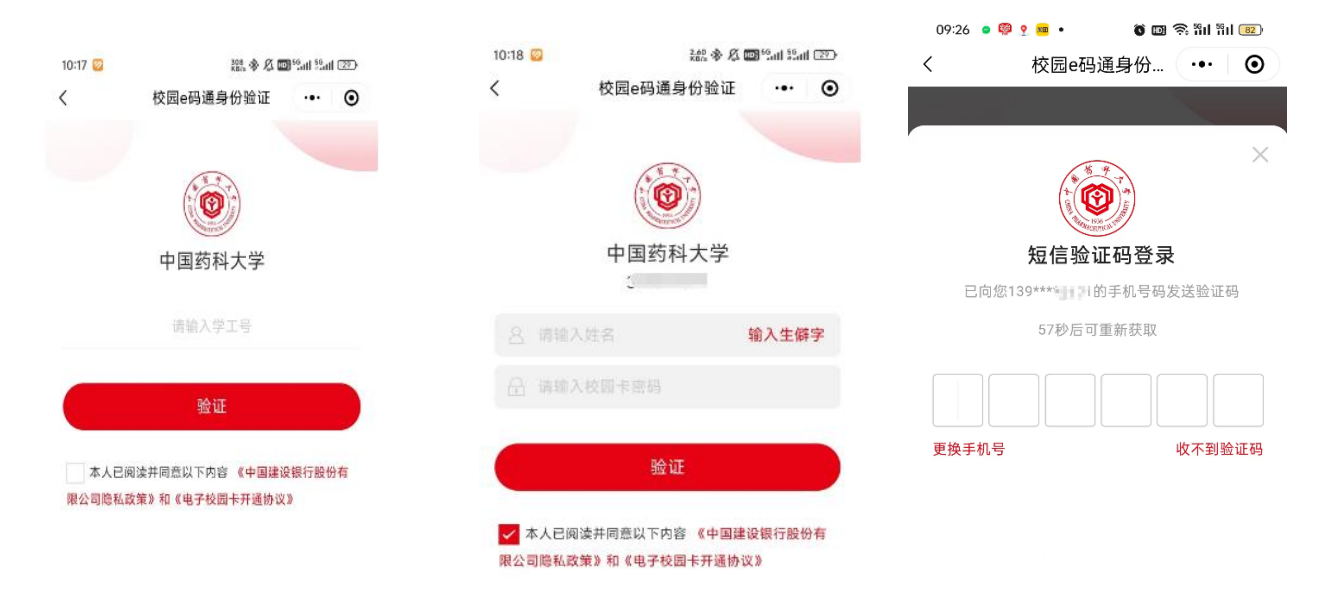

3、验证完成后,出现"校园 E 码通领取成功"界面。可选 暂不开通电子钱包 选项,进入校园 E 码通。此时已自动完成身份认证。

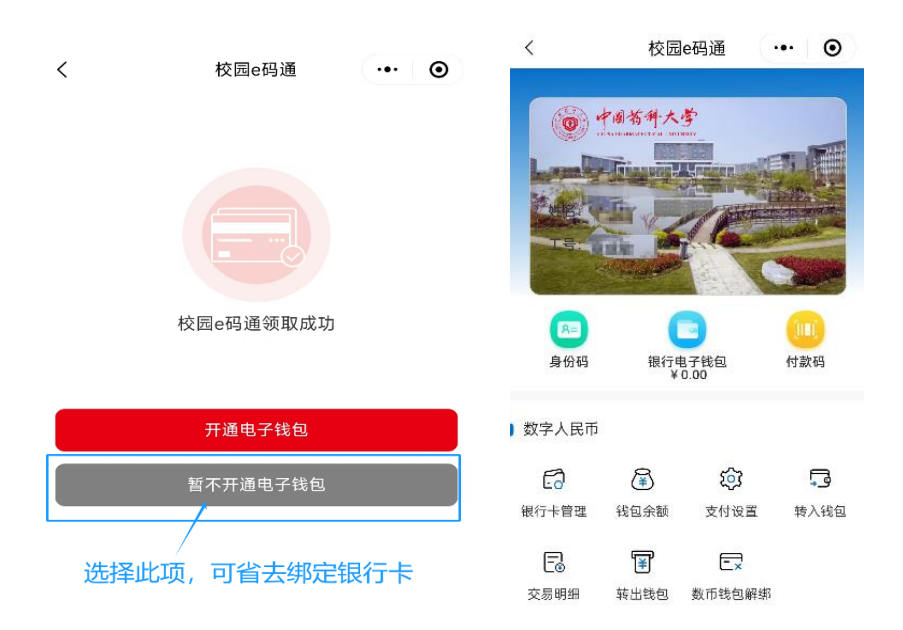

查看是否完成身份认证途径。点击 "我的,进入个人页面。点击"实名认证",即可进入查看。

| 〕电子钱包          |             |         |                          | <        | 校园e码通  | 0 |           |                   |            |                |
|----------------|-------------|---------|--------------------------|----------|--------|---|-----------|-------------------|------------|----------------|
|                | <b>(¥</b> ) | ٢       |                          | ,        | KECHLE |   | 15:29 🙋 … | 110<br>KB/s 🛠 🖉 🖿 | 56 at 1 56 | at <b>l</b> 35 |
| 银行卡            | 提现          | 钱包充值    | 交易明细                     |          |        |   | <         | 实名认证              | •••        | Θ              |
| 客户信息补录         | ●           |         |                          |          |        |   | 微信认证      |                   |            | 已认证            |
|                |             |         |                          | 3        | 修改消费限额 | > | 支付宝认证     |                   | (          | 未认证            |
| )校园卡账户         | C+          |         |                          |          | 修改手机号  | > | 银联认证      |                   | (          | 未认证            |
| 卡片余额           | 卡片充值        |         |                          | <b>-</b> | 隐私协议   | > |           |                   |            |                |
| 〕其他服务          |             |         |                          | 20       | 实名认证   | > |           | 进入此界面可查看          |            |                |
|                | Ŕ           | F       |                          | \$=      | 学工号变更  | > |           | 个人实名认证情况          | ጚ          |                |
| 修改手机号 (        | 创新创业大赛      | 用户指南    | <sup>隐私政策</sup><br>击右下角此 | ŝ        | 设置     | > |           |                   |            |                |
| 建行班克           | ∎®<br>解绑    | 处况      | 查看认证情                    |          |        |   |           |                   |            |                |
| <b>1</b><br>主页 | ▲<br>通知     | 〇<br>客服 | 日期                       |          |        |   |           |                   |            |                |

4、完成身份绑定后,可直接出示微信付款码,在食堂内 pos 机上扫码消费。

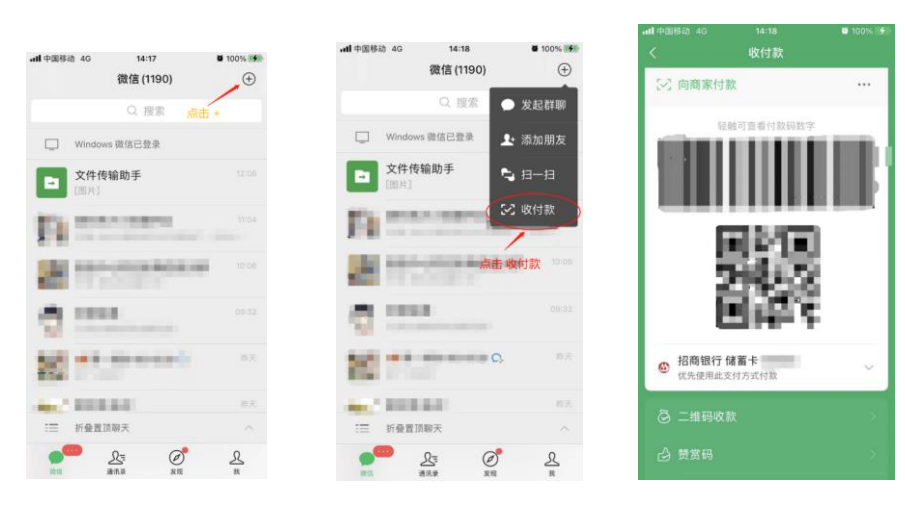

二、支付宝身份绑定步骤 【支付宝认证后仅在支付宝内使用,不支持微信】

1、打开支付宝,搜索"校园 e 码通"——选择"中国药科大学"

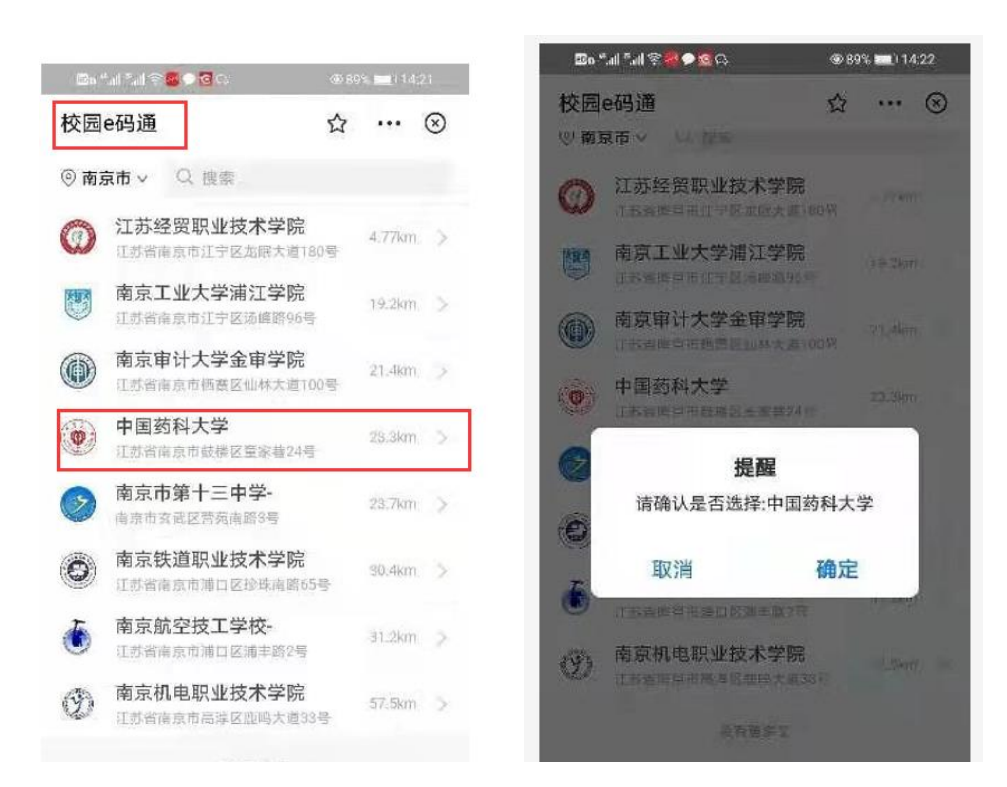

2.输入本人学工号【10 位数字】填入姓名和校园卡密码,进入验证码认证页面。

初始密码: 身份后<mark>六位数字【若尾号为 X,则取 X 前六位数字】</mark> 【电话 025-86185446 查询】

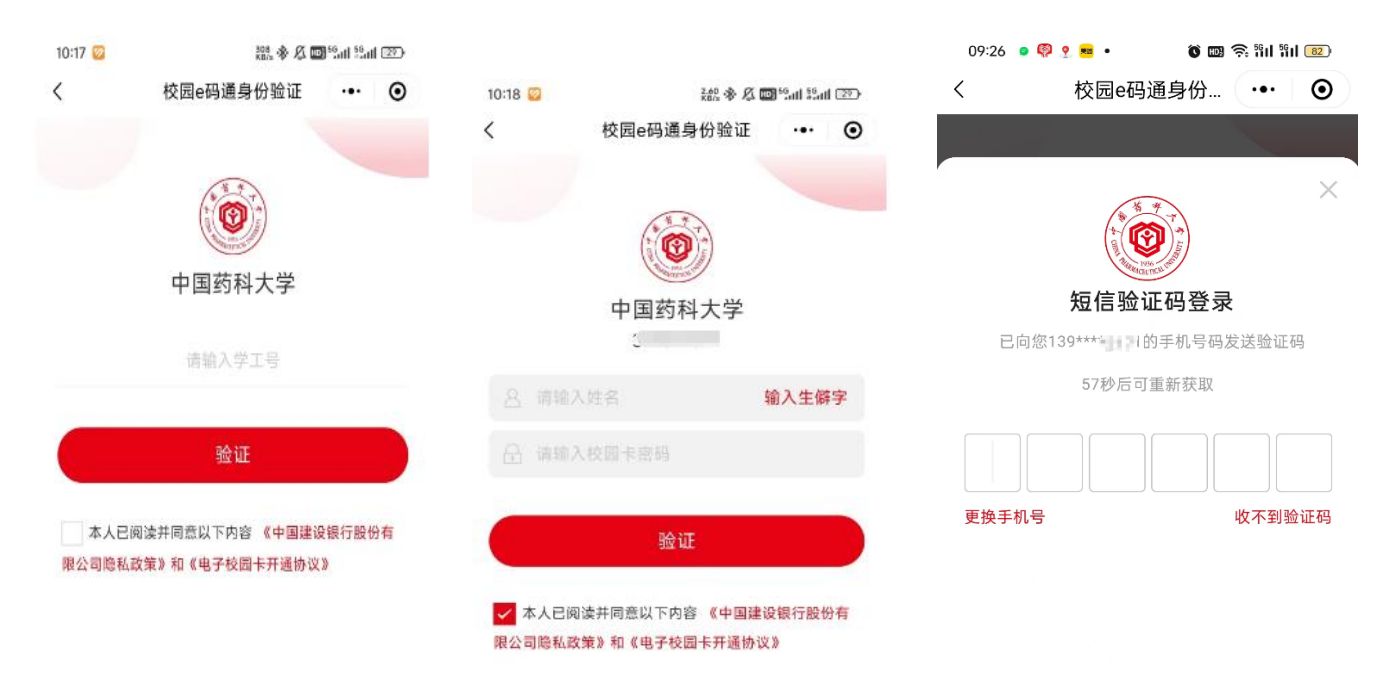

3、验证完成后,出现"校园 E 码通领取成功"界面。可选 暂不开通电子钱包 选项,进入校园 E 码通。此时已自动完成身份认证。

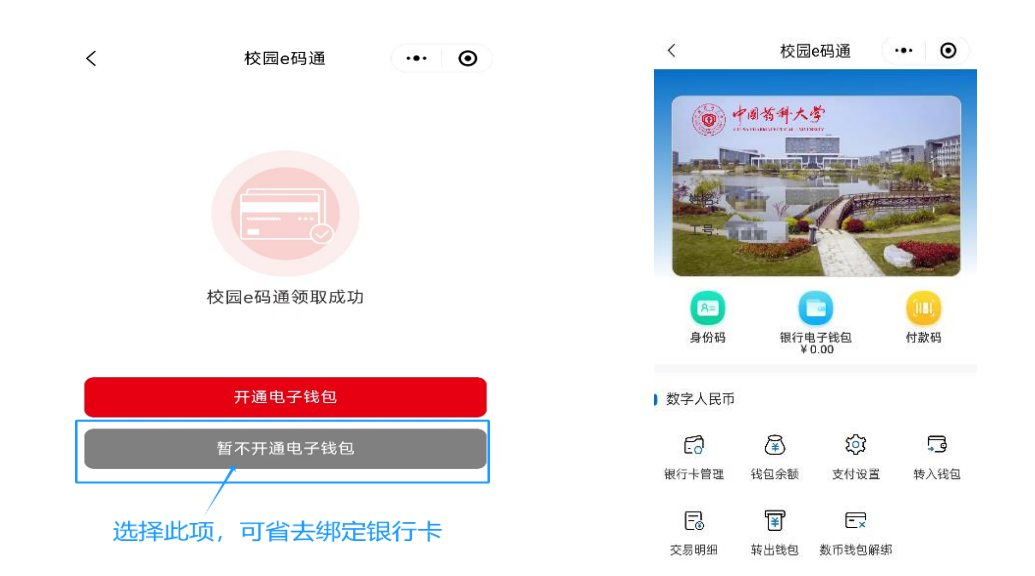

查看是否完成身份认证途径。点击"我的",进入个人页面。点击"实名认证",即可进入查看。

| 〕电子钱包          | 〕电子钱包         |                                     |                  | <              | < 校园e码通 ・・・ • • |        |       | 110。多久國 <sup>56</sup> 山 <sup>56</sup> 山 35, |       |  |
|----------------|---------------|-------------------------------------|------------------|----------------|-----------------|--------|-------|---------------------------------------------|-------|--|
| 银行卡            | (¥) 提现        | <ul> <li>③</li> <li>钱包充值</li> </ul> | <b>三</b><br>交易明細 |                | -046            |        | <     | 实名认证                                        | ••• • |  |
| <b>F</b> 2     | (¥)           |                                     |                  |                | 20001448        |        | 微信认证  |                                             | 已认证   |  |
| 客户信息补录         | 限额            |                                     |                  |                |                 |        | 支付宝认证 |                                             | 未认证   |  |
| 〕校园卡账户         |               |                                     |                  | (平)修改消         | 费限额             | >      | 银联认证  |                                             | 未认证   |  |
|                | (*            |                                     |                  |                | 机号              | >      |       |                                             |       |  |
| 卡片余额           | 卡片充值          |                                     |                  | 日 原本初          |                 | ,      |       | 进入中国南司本委                                    |       |  |
| 】其他服务          |               |                                     |                  |                |                 | ,<br>, |       | 个人实名认证情况                                    |       |  |
| 修改手机号 1        | (約)<br>前前创业大赛 | 用户指南                                |                  | ¥ <u>ا</u> 715 | 受史              | 、      |       |                                             |       |  |
| *              | <b>a</b> _6   | 点处                                  | 击右下角此<br>查看认证情   |                |                 | /      |       |                                             |       |  |
| 建行班克           | 解绑            | 况                                   |                  |                |                 |        |       |                                             |       |  |
| <b>全</b><br>主页 | ▲<br>通知       | 〇<br>客服                             |                  |                |                 |        |       |                                             |       |  |

4、完成身份绑定后,可直接出示**支付宝付款码**,在食堂内 pos 机上扫码消费。

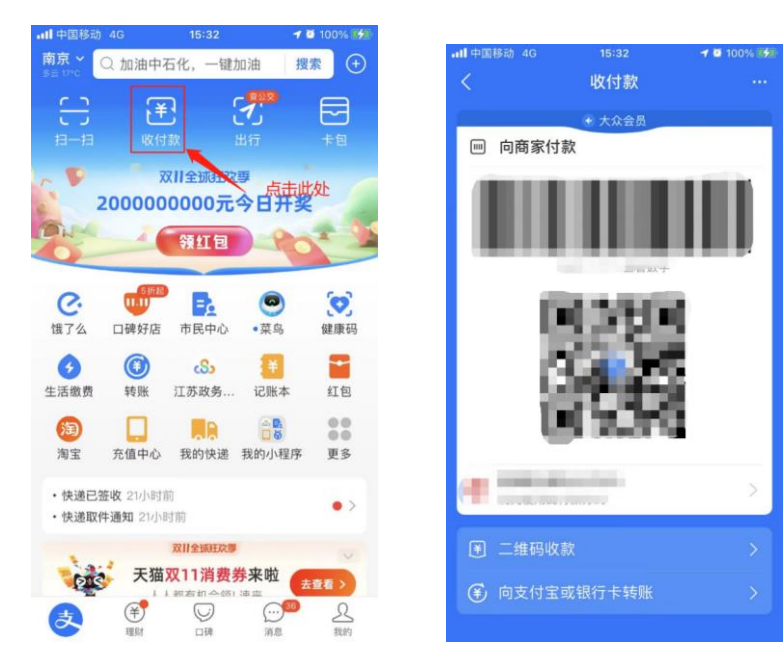